# Adding CITI IRB and IACUC Training Modules

If you have not created an account, you will need to register. More information on registration can be found <u>here</u>.

- 1. Log in to CITI using your credentials.
- 2. Select 'View Courses'

| Institutional Cours                                                                                                    | ses                                                                              |
|----------------------------------------------------------------------------------------------------|----------------------------------------------------------------------------------|
| Institutional Courses are available to learners who have a<br>more subscribing institutions. If an institution with which<br>listed, you may want to <u>add an affiliation</u> . If you are no lo<br>listed institution, you may want to <u>remove an affiliation</u> . | n affiliation with one or<br>you are affiliated is not<br>nger associated with a |
| University of Nebraska Medical Center (UNMC/UNO)                                                                                                    | View Courses                                                                     |
| Would you like to affiliate with another Institution?                                                                                                    | Add Affiliation                                                                  |
| Would you like to remove an existing affiliation?                                                                                                    | Remove Affiliation                                                               |
| Independent Learr                                                                                                    | ner                                                                              |
| Register as an independent learner to purchase course co<br>a course, please make sure you do not already have acces                                                                                                    | ntent. Before you purchass to that course through                                |

Register as an independent learner to purchase course content. Before you purchase a course, please make sure you do not already have access to that course through an Institutional affiliation. Please note that refunds are not available for courses purchased as an Independent Learner.

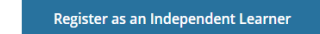

3. Select 'Add a Course' to add courses

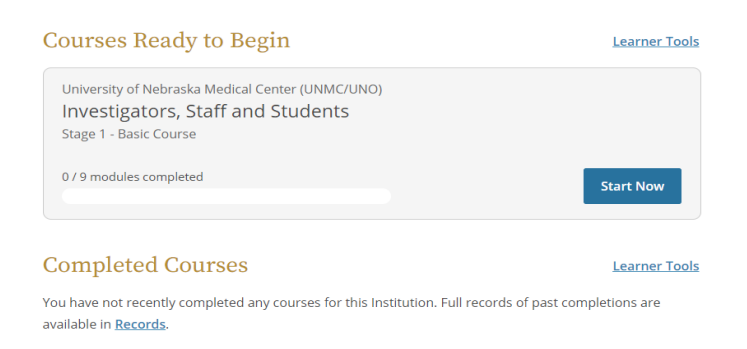

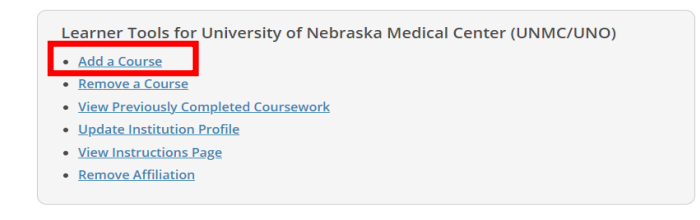

4. Select the courses you need to add – most likely Human Subjects Research (IRB) and Animal Care and Use (IACUC).

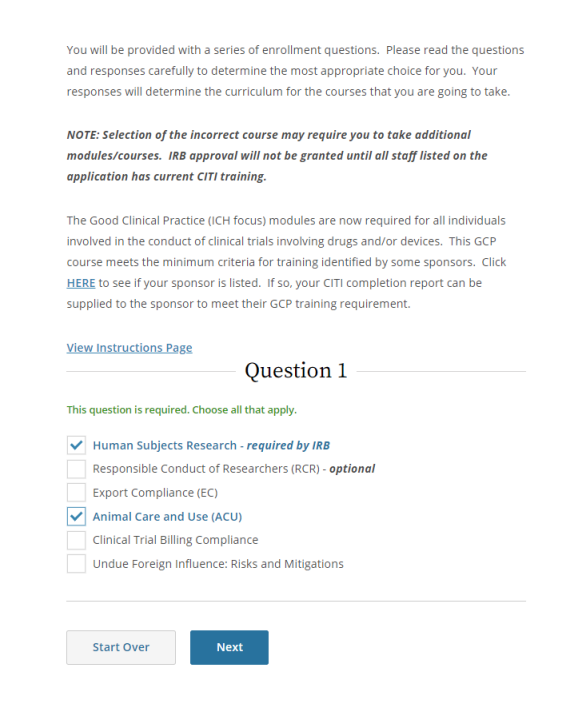

5. Select 'No' for completion of previous HSR coursework.

| You will be provided with a series of enrollment questions. Please read the     | questions  |
|---------------------------------------------------------------------------------|------------|
| and responses carefully to determine the most appropriate choice for you.       | /our       |
| responses will determine the curriculum for the courses that you are going t    | o take.    |
| NOTE: Selection of the incorrect course may require you to take additional      |            |
| modules/courses. IRB approval will not be granted until all staff listed on t   | he         |
| application has current CITI training.                                          |            |
| The Good Clinical Practice (ICH focus) modules are now required for all indiv   | iduals     |
| involved in the conduct of clinical trials involving drugs and/or devices. This | GCP        |
| course meets the minimum criteria for training identified by some sponsors.     | . Click    |
| HERE to see if your sponsor is listed. If so, your CITI completion report can b | e          |
| supplied to the sponsor to meet their GCP training requirement.                 |            |
| View Instructions Page                                                          |            |
| Question 2                                                                      |            |
| Have you completed the Human Subjects Research Basic course previousl           | ly?        |
| This question is required. Choose one answer.                                   |            |
| Yes. I have completed the HSR Basic course and would like to take the R         | efresher   |
| course. I understand that I may need to provide the UNMC IRB Office wi          | ith a copy |
| of the Completion Report from the Basic Course if it is requested.              |            |
| ( ) No.                                                                         |            |

6. Select 'Group 3: Social/Behavioral Course'

and responses carefully to determine the most appropriate choice for you. Your responses will determine the curriculum for the courses that you are going to take.

NOTE: Selection of the incorrect course may require you to take additional modules/courses. IRB approval will not be granted until all staff listed on the application has current CITI training.

The Good Clinical Practice (ICH focus) modules are now required for all individuals involved in the conduct of clinical trials involving drugs and/or devices. This GCP course meets the minimum criteria for training identified by some sponsors. Click HERE to see if your sponsor is listed. If so, your CITI completion report can be supplied to the sponsor to meet their GCP training requirement.

#### View Instructions Page

Question 3

Select the group appropriate to your research activities. You will be enrolled in the Basic Course for that group.

### This question is required. Choose one answer.

Group 1: Biomedical Research Course

Group 2: Good Clinical Practice Good Clinical Practice (GCP). This GCP course meets the minimum criteria for training identified by some sponsors. Click <u>HERE</u> to see if your sponsor is listed. If so, your CITI completion report can be supplied to the sponsor to meet their GCP training requirement.

#### Group 3: Social/Behavioral Course (all UNO except HPER)

Group 3, social behaviorial course can once except the ch This course is designed for all faculty, students, staff and other representatives from UNO who are either 1) involved in the conduct of research or 2) required to take CITI training as part of a course requirement. Students from UNO HPER (exercise science) should opt to take Group 2.

| Start Over | Next |
|------------|------|
|            |      |

### 7. Select 'No'

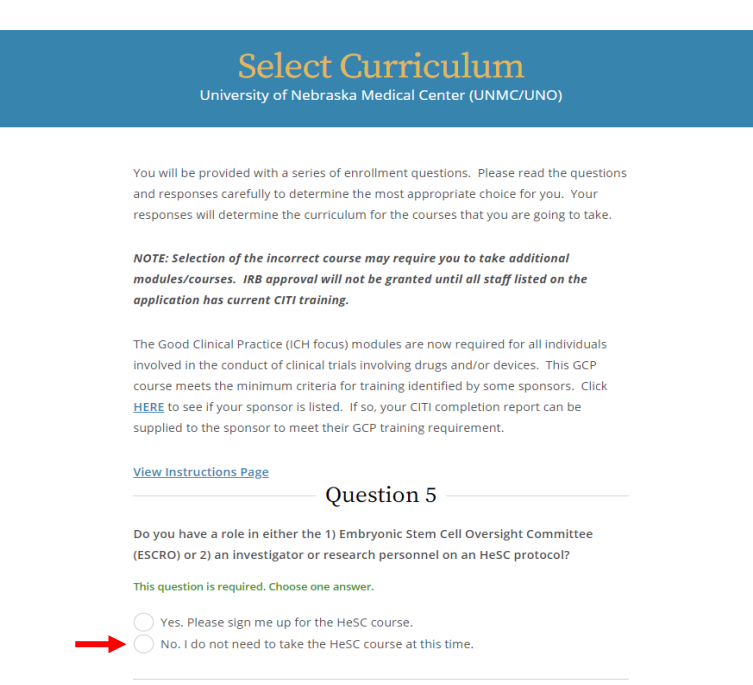

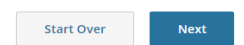

# 8. Select 'Working with the IACUC'

You will be provided with a series of enrollment questions. Please read the questions and responses carefully to determine the most appropriate choice for you. Your responses will determine the curriculum for the courses that you are going to take.

NOTE: Selection of the incorrect course may require you to take additional modules/courses. IRB approval will not be granted until all staff listed on the application has current CITI training.

The Good Clinical Practice (ICH focus) modules are now required for all individuals involved in the conduct of clinical trials involving drugs and/or devices. This GCP course meets the minimum criteria for training identified by some sponsors. Click <u>HERE</u> to see if your sponsor is listed. If so, your CITI completion report can be supplied to the sponsor to meet their GCP training requirement.

#### View Instructions Page

Question 18

### Animal Care and Use

Please choose one learner group below based on your role and the type of Animal Care and Use activities you will conduct. You will be enrolled in the Basic Course for that group.

This question is required. Choose one answer.

Working with the IACUC

- Essentials for IACUC Members
- IACUC Community Member
- Post-Procedure Care of Mice and Rats in Research: Minimizing Pain and Distress
- IACUC Community Members
- Wildlife Research

## 9. Select 'Not at this time' for the Refresher course

| You will be provided with a series of enrollment questions. Please read the questic |
|-------------------------------------------------------------------------------------|
| and responses carefully to determine the most appropriate choice for you. Your      |
| responses will determine the curriculum for the courses that you are going to take. |
| NOTE: Selection of the incorrect course may require you to take additional          |
| modules/courses. IRB approval will not be granted until all staff listed on the     |
| application has current CITI training.                                              |
| The Good Clinical Practice (ICH focus) modules are now required for all individuals |
| involved in the conduct of clinical trials involving drugs and/or devices. This GCP |
| course meets the minimum criteria for training identified by some sponsors. Click   |
| HERE to see if your sponsor is listed. If so, your CITI completion report can be    |
| supplied to the sponsor to meet their GCP training requirement.                     |
| View Instructions Page                                                              |
| Question 19                                                                         |
| I need/want to complete the Animal Care and Use Refresher course.                   |
| Choose one answer.                                                                  |
| Working with the IACUC - Refresher                                                  |
| Not at this time.                                                                   |

10. Select 'Not at this time' for specific species

| Do<br>cor<br>an | Do you conduct studies that use Lab animals? If YES, then you must complete<br>complete the Basic course and the appropriate species specific modules. If you<br>an IACUC Member you should complete the "Essentials for IACUC Members". |  |  |
|-----------------|----------------------------------------------------------------------------------------------------|--|--|
| Ava             | ailable Animal Care and Use Courses                                                                                                    |  |  |
| Spe             | cies/model Specific Modules Choose the appropriate specific animal elective                                                                                                    |  |  |
| mo              | dule(s) depending on your work and interests:                                                                                                    |  |  |
| Thi             | s question is required. Choose all that apply.                                                                                                    |  |  |
|                 | I work with Frogs, Toads or other Amphibians                                                                                                    |  |  |
|                 | I work with Mice. Family: Muridae Cricetidae                                                                                                    |  |  |
|                 | I work with Rats. Genus: Rattus                                                                                                    |  |  |
|                 | I work with Hamsters. Family: Muridae                                                                                                    |  |  |
|                 | I work with Gerbils                                                                                                    |  |  |
|                 | I work with Ferrets                                                                                                    |  |  |
|                 | I work with Guinea Pigs                                                                                                    |  |  |
|                 | I work with Rabbits, Family: Leporidae                                                                                                    |  |  |
|                 | I work with Cats                                                                                                    |  |  |
|                 | I work with Dogs                                                                                                    |  |  |
|                 | I work with Swine                                                                                                    |  |  |
|                 | I work with Non-Human Primates (NHP)                                                                                                    |  |  |
|                 | I work with Fish                                                                                                    |  |  |
|                 | Working with Reptiles in Research Settings                                                                                                    |  |  |
|                 | Working with Zebrafish (Danio rerio) in Research Settings                                                                                                    |  |  |
|                 | Not at this time.                                                                                                    |  |  |

11. If everything was answered correctly, you should have the following course list:

| Show Courses for:                                           | University of Nebraska Medical Center (UNMC/UNO)                 | <ul> <li>Institution List</li> </ul> |
|-------------------------------------------------------------|------------------------------------------------------------------|--------------------------------------|
| U                                                           | niversity of Nebraska Medical C<br>(UNMC/UNO)                    | Center                               |
| Active Cours                                                | es                                                               | Learner Tools                        |
| You have no active co                                       | urses for this Institution.                                      |                                      |
| Courses Read                                                | dy to Begin                                                      | <u>Learner Tools</u>                 |
| University of Nebra<br>Group 3: Soc<br>Stage 1 - Basic Cou  | aska Medical Center (UNMC/UNO)<br>ial & Behavioral Course<br>rse |                                      |
| 0 / 12 modules comp                                         | pleted                                                           | Start Now                            |
| University of Nebra<br>Investigators<br>Stage 1 - Basic Cou | aska Medical Center (UNMC/UNO)<br>, Staff and Students<br>rse    |                                      |
| 0 / 9 modules compl                                         | leted                                                            | Start Now                            |
| Completed C                                                 | Courses                                                          | <u>Learner Tools</u>                 |
| You have not recently                                       | completed any courses for this Institution. Full records of      | of past completions are              |

You have not recently completed any courses for this Institution. Full records of past completions are available in <u>Records</u>.